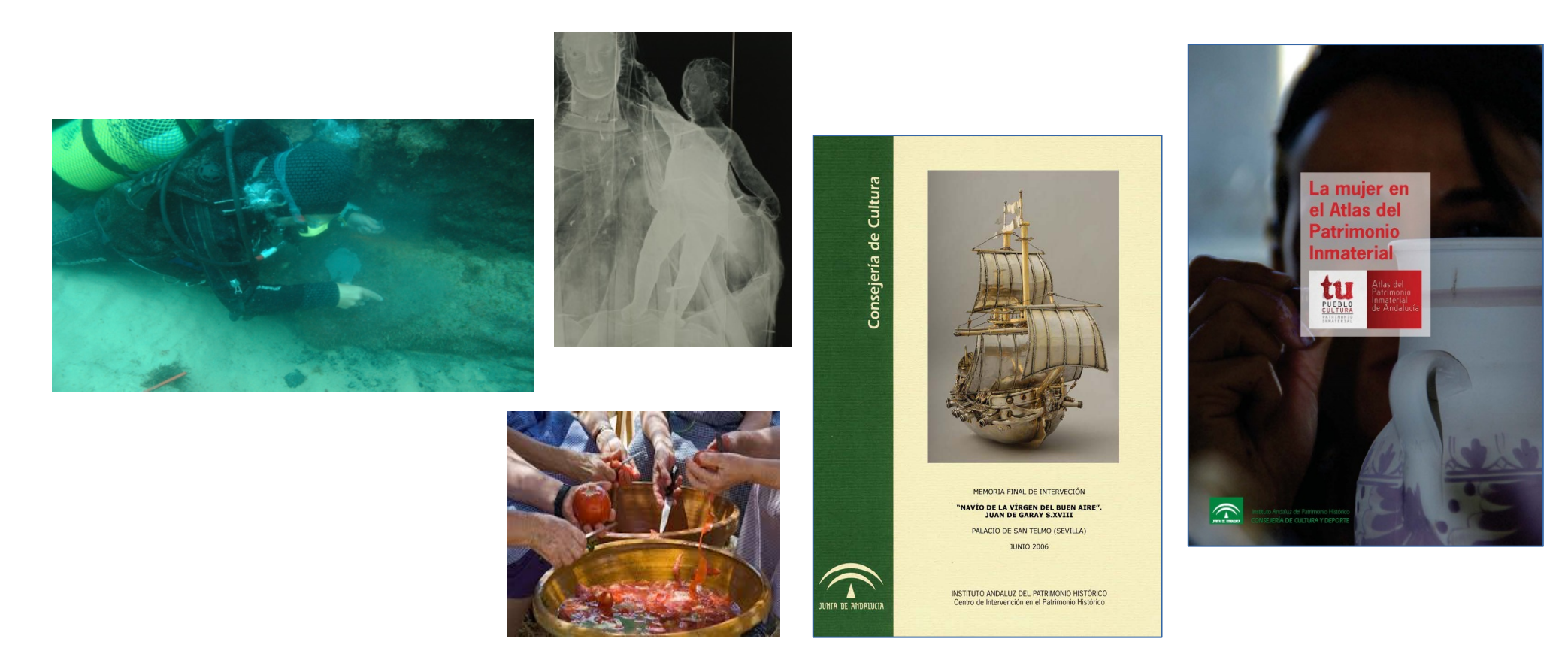

# Buscar en el **Repositorio de Activos Digitales del IAPH**

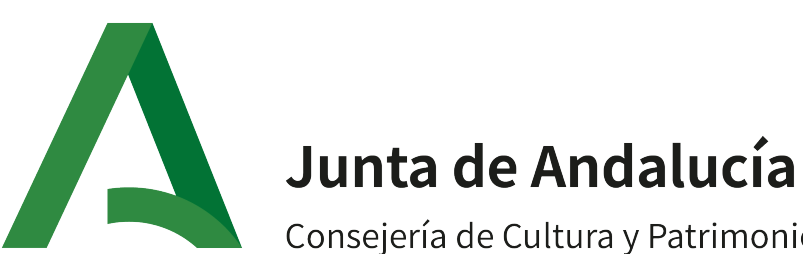

Consejería de Cultura y Patrimonio Histórico

INSTITUTO ANDALUZ DEL PATRIMONIO HISTÓRICO

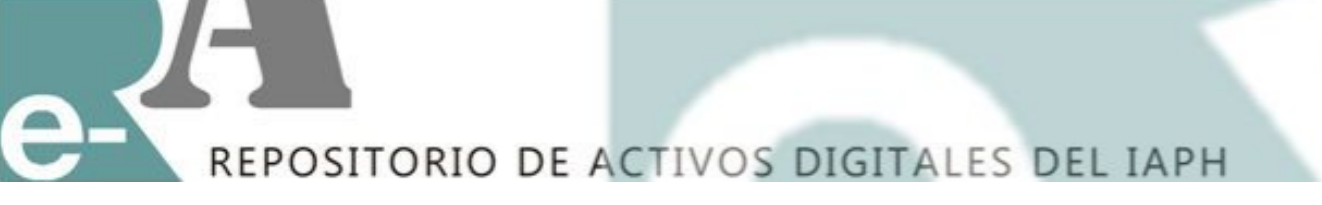

# **Búsqueda simple**

Los usuarios pueden acceder tanto a una búsqueda simple como avanzada. En la pantalla principal hay una caja de texto que lanza una búsqueda simple hacia todos los contenidos del repositorio.

### **Activos Digitales IAPH**

Busqueda | Ayuda | FAQ

El REA-IAPH tiene como finalidad gestionar y difundir el fondo gráfico de la institución asi como la producción científica y la documentación técnica resultante de sus proyectos y actividades de investigación e innovación, documentación, intervención, comunicación y difusión en materia de Patrimonio Cultural.

#### **Buscar en IAPH**

Buscar en IAPH

Q

**Q** Búsqueda avanzada

### Comunidades en IAPH

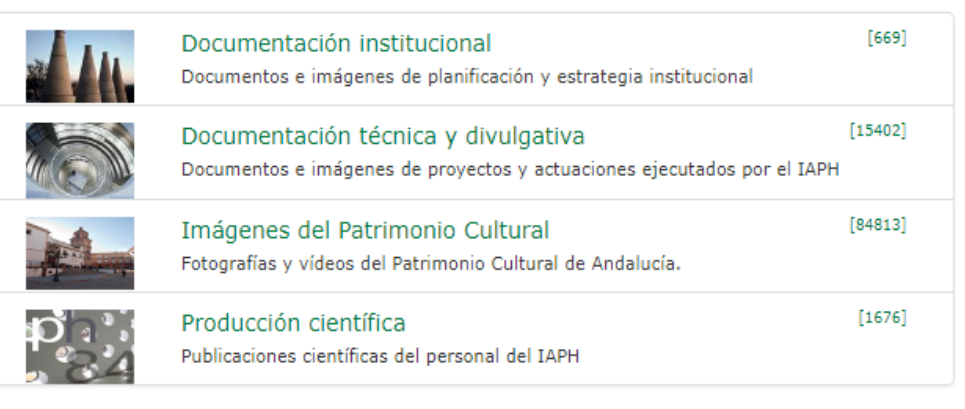

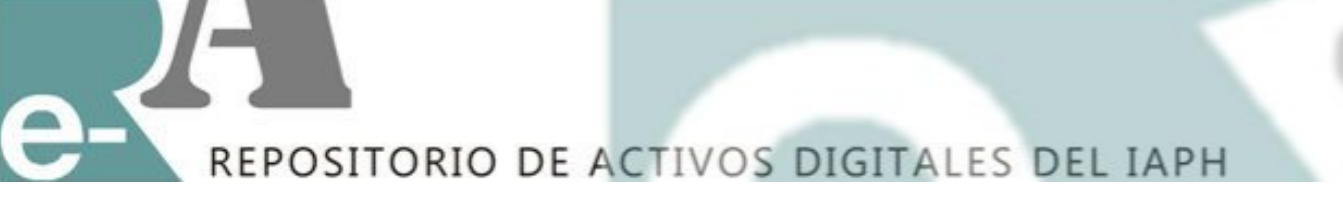

## Búsqueda avanzada

Si optamos por la "Búsqueda avanzada" abriremos una nueva pantalla donde aparecerán una serie de filtros.

### **Activos Digitales IAPH**

Q

Busqueda | Ayuda | FAQ

El REA-IAPH tiene como finalidad gestionar y difundir el fondo gráfico de la institución asi como la producción científica y la documentación técnica resultante de sus proyectos y actividades de investigación e innovación, documentación, intervención, comunicación y difusión en materia de Patrimonio Cultural.

#### **Buscar en IAPH**

|   | Buscar en IAPH    |
|---|-------------------|
| 0 | Búsqueda avanzada |

#### Comunidades en IAPH

|                  | Documentación institucional<br>Documentos e imágenes de planificación y estrategia institucional               | [669]   |
|------------------|----------------------------------------------------------------------------------------------------|---------|
|                  | Documentación técnica y divulgativa<br>Documentos e imágenes de proyectos y actuaciones ejecutados por el IAPH | [15402] |
|                  | Imágenes del Patrimonio Cultural<br>Fotografías y vídeos del Patrimonio Cultural de Andalucía.                 | [84813] |
| <b>P</b> ]<br>84 | Producción científica<br>Publicaciones científicas del personal del IAPH                                       | [1676]  |

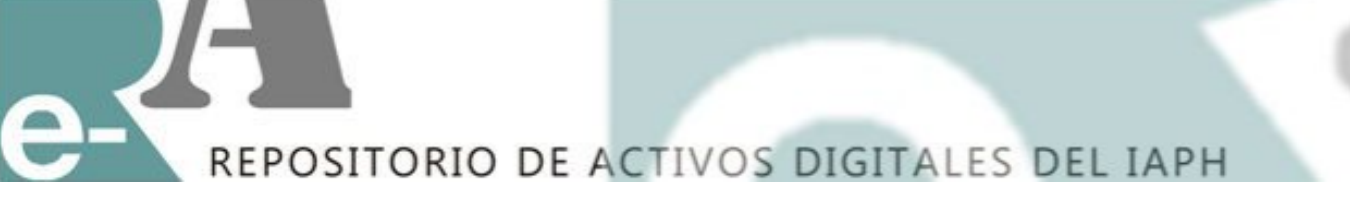

# Búsqueda avanzada: Filtros

Si optamos por la "Búsqueda avanzada" abriremos una nueva pantalla donde aparecerán una serie de filtros.

### **Activos Digitales IAPH**

Busqueda | Ayuda | FAQ

El REA-IAPH tiene como finalidad gestionar y difundir el fondo gráfico de la institución asi como la producción científica y la documentación técnica resultante de sus proyectos y actividades de investigación e innovación, documentación, intervención, comunicación y difusión en materia de Patrimonio Cultural.

| Buscar en IAPH      | Comunidades en IAPH                                                                                                    |
|---------------------|----------------------------------------------------------------------------------------------------|
| Buscar en IAPH      | Documentación Institucional [669]<br>Documentos e imágenes de planificación y estrategia institucional                 |
| d busqueda avanzada | Documentación técnica y divulgativa [15402]<br>Documentos e imágenes de proyectos y actuaciones ejecutados por el IAPH |
|                     | Imágenes del Patrimonio Cultural [84813]<br>Fotografías y videos del Patrimonio Cultural de Andalucía.                 |
|                     | Producción científica [1676]<br>Publicaciones científicas del personal del IAPH                                        |
|                     | Busqueda   Ayuda   FAQ<br>Buscar                                                                                       |
|                     | Buscar: Todo IAPH v por Ir Nueva busqueda                                                                              |
|                     | Añade filtros:<br>Titulo V Igual V Añadir                                                                              |
|                     | Resultados por página 10 v Ordenar por Relevancia v En orden Descendente v Actualizar                                  |

# e-REPOSITORIO DE ACTIVOS DIGITALES DEL IAPH

Para buscar directamente en una colección, nos dirigiremos al botón de "Buscar", en el que se desplegarán las cuatro Comunidades que componen el ReA. Si elegimos una de ellas, tendremos que dar al botón "Ir" y nos abrirá las subcomunidades en la que se divide esa comunidad y del mismo modo hasta llegar a la colección deseada. IMPORTANTE: Cada vez que hacemos una elección hay que dar al botón "Ir"

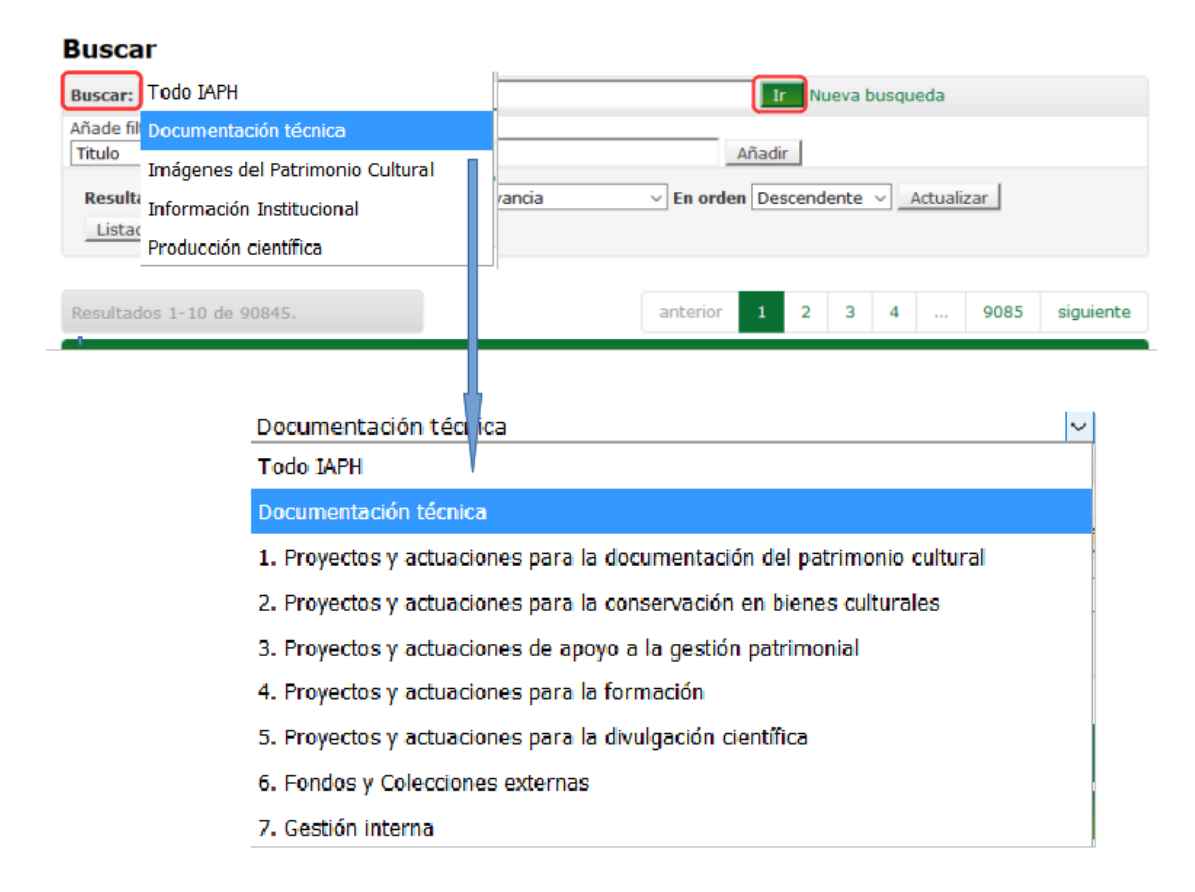

# e-REPOSITORIO DE ACTIVOS DIGITALES DEL IAPH

Dentro de la "búsqueda avanzada", también podemos utilizar una serie de filtros para conseguir más rápido nuestros resultados:

### Buscar

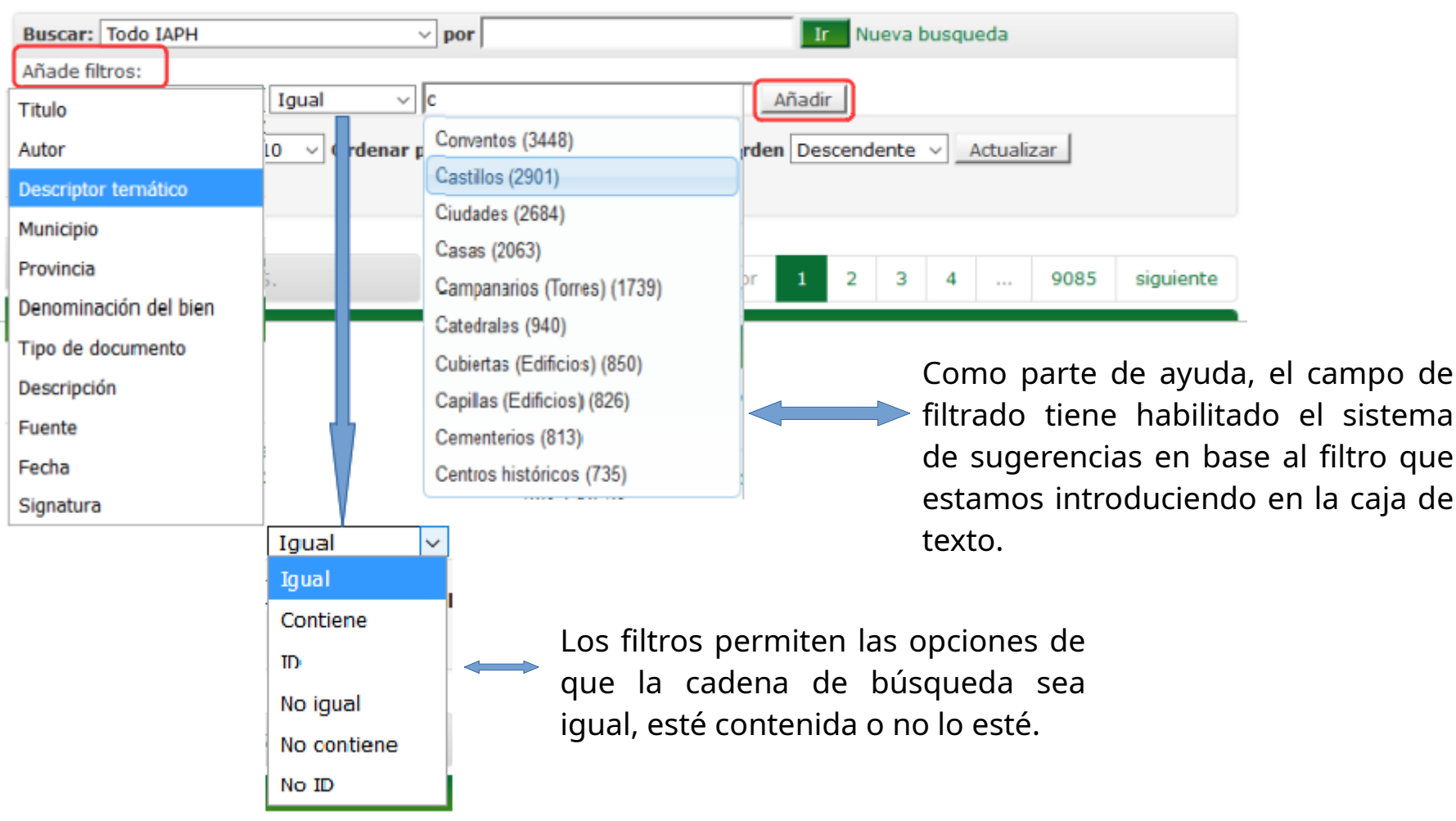

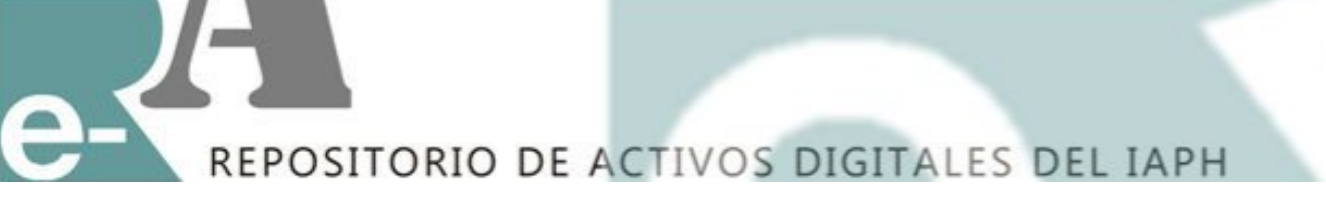

### **IMPORTANTE:**

Siempre que introduzcamos un filtro en nuestra búsqueda hay que dar al botón de "Añadir", puesto que si no se hace, no se opera la búsqueda.

### EJEMPLO:

Hemos filtrado por el "Descriptor temático": Castillos y nos da un resultado de 2.901.

| Buscar                   |                  |           |           |                    |            |                | Refinamiento                                        |                   |
|--------------------------|------------------|-----------|-----------|--------------------|------------|----------------|-----------------------------------------------------|-------------------|
| Buscar: Todo JAPH        |                  | por       |           | Ir Nueva bu        | isqueda    |                | Autor                                               |                   |
| Filtros artuales:        |                  |           |           |                    |            | Cazalla Montij | [52                                                 |                   |
|                          |                  |           |           |                    |            | Martínez Monti | [47                                                 |                   |
|                          |                  |           |           |                    |            | Romero García, | [36                                                 |                   |
| nade hitros:             |                  |           |           |                    |            | Morón, José    | [28                                                 |                   |
| lítulo                   | ✓ Igual ✓        |           |           | Anadir             |            |                | Alda, Fernando                                      | [22               |
| Resultados 1-10 de 290   | 01.              |           |           | anterior 1 2 3     | 4 29       | 1 siguiente    | Patrimonio inm<br>Fortificaciones<br>Edificios mili | (62<br>(43<br>(33 |
| Resultados por ítem:     |                  |           |           |                    |            |                | Edad Media                                          | [24               |
| Título                   | Autor(es)        | Fecha     | Municipio | Denominación del   | Signatura  | Vista          | Mulalias                                            | Sig               |
|                          |                  |           |           | Bien               |            |                | Municipios                                          |                   |
| Vista del exterior de la | Fernández Cacho, | - Polopos | Polopos   | Hornabegue (21133) | 00/0004187 |                | Cádiz                                               | [15]              |
| fortaleza                | Silvia           |           |           |                    |            | Vélez-Blanco   | [10                                                 |                   |
|                          |                  |           |           |                    |            |                | Jaén                                                | [96               |
|                          |                  |           |           |                    |            |                | Espiel                                              | fe                |

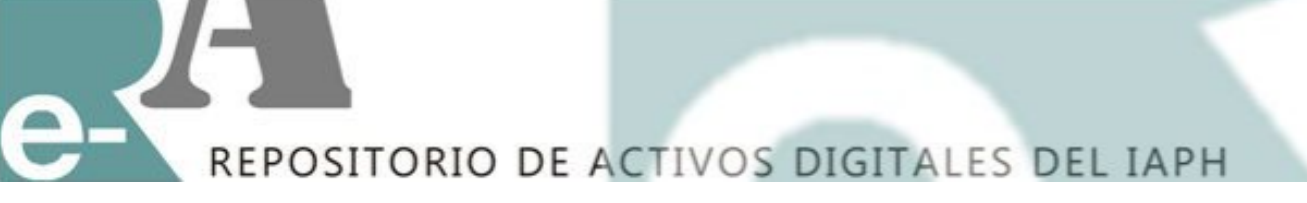

### ¿CÓMO AÑADIR NUEVOS FILTROS?

Existen dos formas de refinar la búsqueda:

- 1. Usando el botón de "Añade filtros". Seguiremos los mismos pasos explicados anteriormente, siempre cogiendo de la selección que el sistema nos va dando y no se nos puede olvidar darle al botón "Añadir".
- 2. Escogiendo uno de los términos que se encuentra a la derecha de la pantalla "Refinamiento", agregándose directamente como filtro.

| Buscar                   |                                       |              |           |                          |            |             | Refinamiento         |       |
|--------------------------|---------------------------------------|--------------|-----------|--------------------------|------------|-------------|----------------------|-------|
| Buscar: Todo IAPH        |                                       | V por        |           | Ir Nueva bu              | squeda     |             | Autor                |       |
| Filtros actuales:        |                                       |              |           |                          |            |             | Cazalla Montij       | [525  |
| Descriptor temático      | V Ioual V                             | Castillos    |           | ×                        | 1          |             | Martínez Monti       | [471  |
| Añada filtras            | Igua                                  | leasenes     |           |                          | 1          |             | Romero García,       | [369  |
| Titulo                   | v Iaual v                             |              |           | Ağadir                   |            |             | Morón, José          | [281  |
| Ticulo                   | * Iguai *                             |              |           | Anadii                   |            |             | Alda, Fernando       | [229  |
| Resultados por página    | a 10 v Ordenar j                      | por Signatur | а         | En orden Ascendente      | Actualizar |             |                      | Sig > |
| Listado general          |                                       |              |           |                          |            |             | Descriptor temático  |       |
|                          |                                       |              |           |                          |            |             | Descriptor ternatico | [626] |
|                          |                                       |              |           |                          |            |             | Fortificaciones      | [433] |
| Resultados 1-10 de 290   | 01                                    |              |           | anterior 1 2 3           | 4 29       | 1 siguiente | Edificion mili       | (338) |
| NC50100003 X 10 06 230   | VA.                                   |              |           |                          | 4 29       | x algurence | Edad Media           | [241] |
| Resultados por ítem:     |                                       |              |           |                          |            |             | Murallac             | [220] |
|                          |                                       |              |           |                          |            |             | Muralias             | Sig   |
| Título                   | Autor(es)                             | Fecha M      | Municipio | Denominación del<br>Bien | Signatura  | Vista       |                      | ong s |
|                          |                                       |              |           |                          |            |             | Municipios           |       |
| Vista del exterior de la | rior de la Fernández Cacho,<br>Silvia | - Polopos    | Polopos   | Hornabeque (21133)       | 00/0004187 |             | Cádiz                | [153] |
| fortaleza                |                                       |              | ,         |                          |            |             | Vélez-Blanco         | [105] |
|                          |                                       |              |           |                          |            | 10,000      | Jaén                 | [96]  |
|                          |                                       |              |           |                          |            |             | Espiel               | [82]  |
| Vista panorámica de la   | Fernández Cacho,                      | - Gualchos   | Gualchos  | Castillo de Castell de   | 00/0004194 |             | Niebla               | [71]  |
| fortaleza desde una      | Silvia                                |              |           | Ferro (3249)             |            |             |                      | Sig > |
| calle de la población    |                                       |              |           |                          |            |             | Provincia            |       |

### REPOSITORIO DE ACTIVOS DIGITALES DEL IAPH

### **OTRAS FUNCIONALIDADES:**

- Cuando hemos concluido nuestra búsqueda, si nuestro resultado es amplio, éste lo podemos ordenar según el campo que elijamos de una caja de lista, tanto en orden ascendente como descendente. Una vez seleccionado la salida de la información, habrá que pulsar en el botón "Actualizar".

- El usuario puede obtener un listado exportado con la búsqueda realizada para imprimirlo o guardarlo en su equipo con el botón "Listado General". La velocidad de la funcionalidad varía en base al número de resultados que hay que exportar. Si queremos un listado completo de todos los registros, sólo tenemos que dar al botón "Exportar Listado".

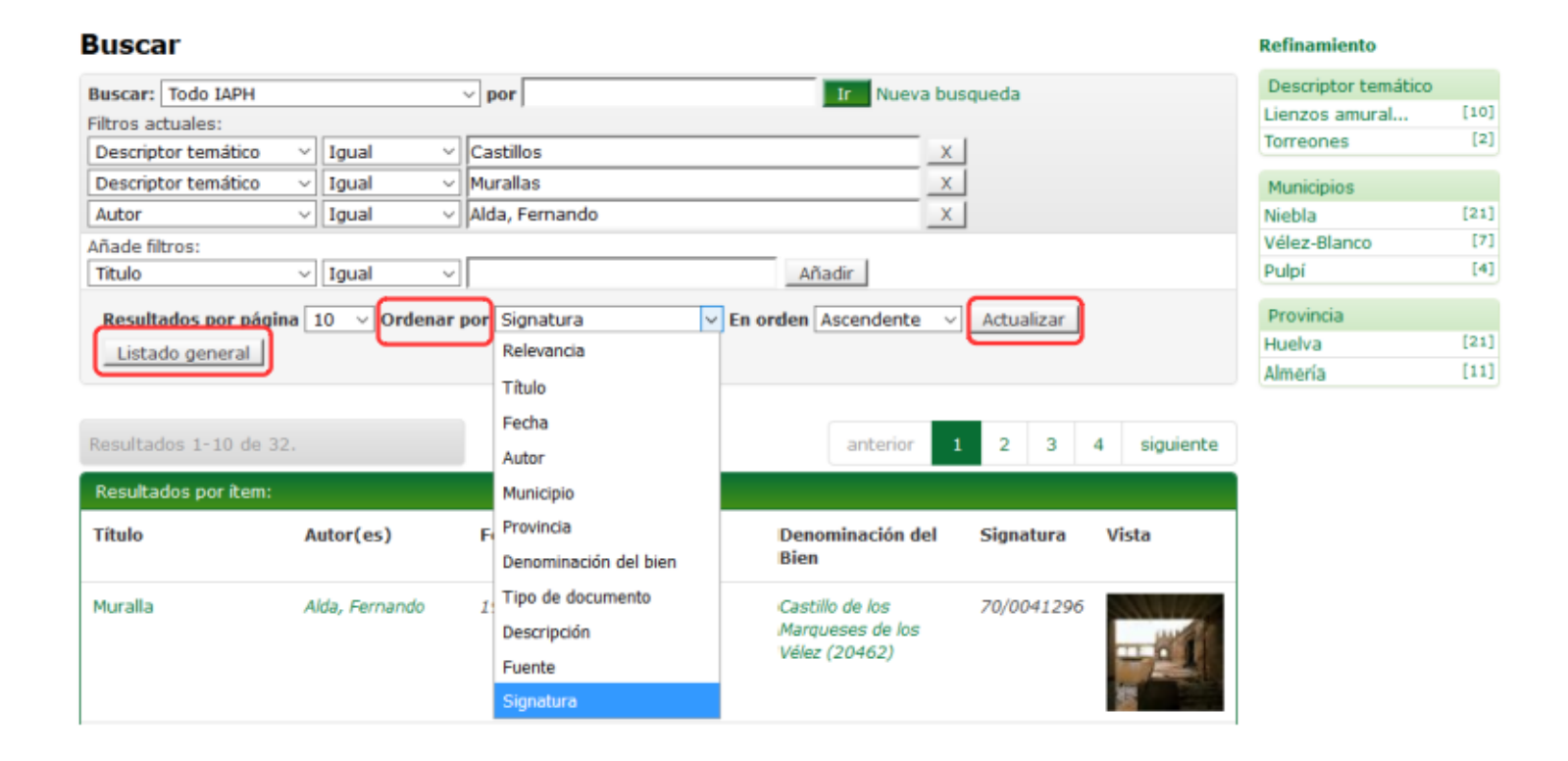

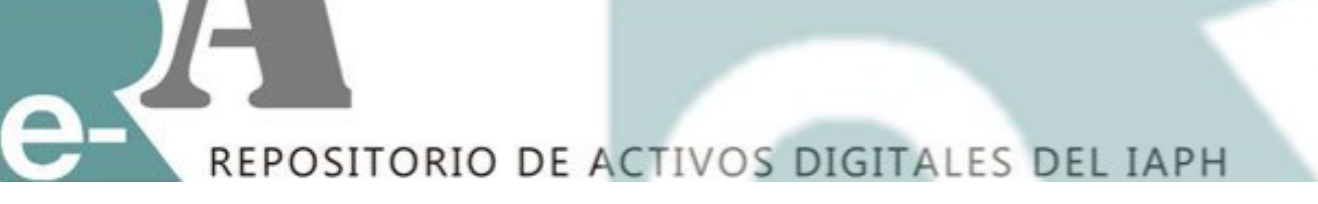

### **RECUERDA:**

- Si quieres hacer una búsqueda dentro de una Colección, Subcomunidad o Comunidad determinada, la buscas en la caja que se despliega en "Buscar", y presionas "Ir", cada vez que bajes de nivel.
- La búsqueda en la caja "por" es universal a todos los términos que existen en el Repositorio, es decir, te buscará incluso en el interior de los documentos depositados en ReA.
- Si quieres añadir un filtro siempre que termines la selección tienes que pulsar el botón "Añadir".
- El botón "Nueva búsqueda" limpia todos los filtros seleccionados.

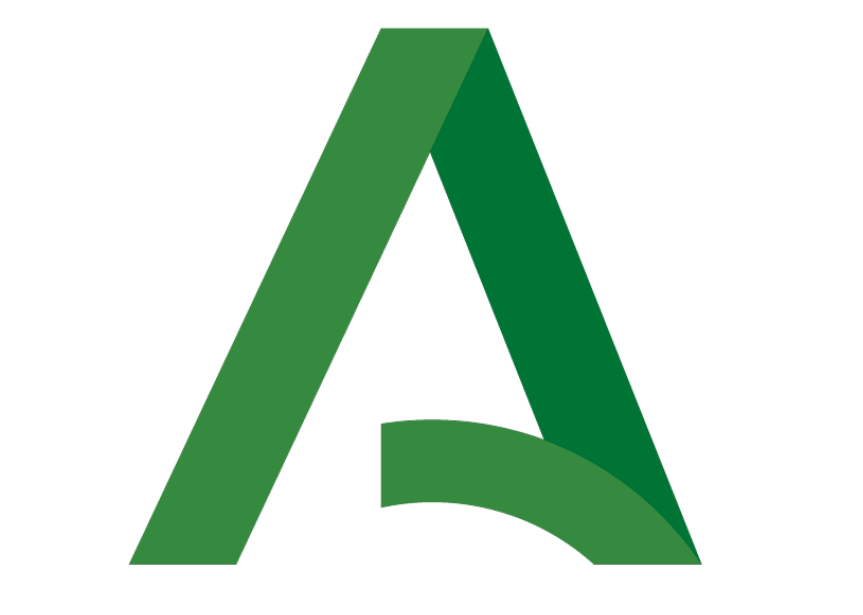

# Junta de Andalucía